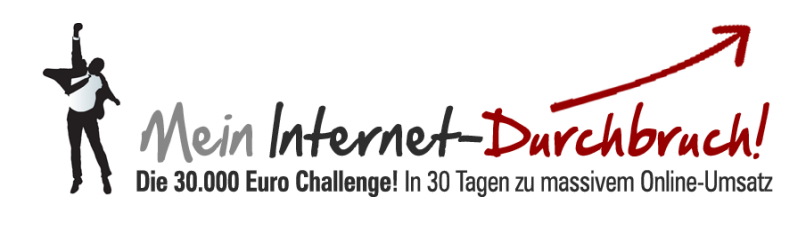

# Modul #03-1 So arbeiten Sie mit Klick Tipp richtig?

# Inhalt

#### EINLEITUNG

| Einleitung | 3 |
|------------|---|
| 0          |   |

#### **Teil 1 ACCOUNT ANLEGEN**

| Schritt 1: Google im Browser aufrufen                                            | .4  |
|----------------------------------------------------------------------------------|-----|
| Schritt 2+3: Bestellvorgang einleiten - Paket aussuchen                          | 5   |
| Schritt 4+5: Persönliche Daten eingeben - Zahlart aussuchen                      | 6   |
| Schritt 6+7: Bestätigung Ihrer Angaben - Anlegen eines Kundenkontos              | . 7 |
| Schritt 8+9: Allg. Geschäftsbedingungen zustimmen - Bestätigung Ihrer Bestellung | . 8 |
| Schritt 10: E-Mail von Share-it                                                  | . 9 |
| Schritt 11: E-Mail von Klick-Tipp                                                | 10  |
| Schritt 12: Klick-Tipp Login                                                     | 11  |

#### **Teil 2 KAMPAGNE ANLEGEN**

| Schritt 1+2: Password ändern - Kampagne erstellen                     | . 12 |
|-----------------------------------------------------------------------|------|
| Schritt 3+4: Autoresponder auswählen - Autoresponder erstellen        | . 13 |
| Schritt 5+6: Inhalte erstellen - Test E-Mail                          | . 14 |
| Schritt 7+8: Neuen Autoresponder erstellen - Zeitintervall bearbeiten | . 15 |
| Schritt 9+10: Die Betreffzeile – Autoresponder                        | . 16 |

| Schritt 11: Vorgang Speichern | . 1 | .7 |
|-------------------------------|-----|----|
|-------------------------------|-----|----|

#### Teil 3 E-Mail Serie

| Schritt 1+2: Bedingungen für den E-Mail-Versand - Anmeldeformular erstellen | 18   |
|-----------------------------------------------------------------------------|------|
| Schritt 3+4: Design anpassen - Quelltext erstellen                          | . 19 |
| Schritt 5: Quelltext einfügen                                               | 20   |
| Schritt 6+7: Optin Feldes auf Ihren Blog - Quelltext Ansicht                | 21   |
| Schritt 8+9: Vorschau-Modus - Fertiges Optin Feld                           | . 22 |

# Einleitung

Wie Sie bereits wissen ist das Wichtigste was ein Internet-Marketer haben kann, seine Liste. Die eigene Kontaktliste bietet eine krisensichere Besucherquelle. Sie haben damit auch die Möglichkeit, eine zentrale Säule in Ihrem Internet-Marketing-System zu betreiben! Das Email-Marketing.

Um Ihre Email-Marketing Strategie optimal umzusetzen, ist es notwendig, einen Großteil der Abläufe zu automatisieren

Dies gelingt Ihnen am besten mit einem geeigneten Autoresponder-System wie Klick-Tipp!

Mit Klick-Tipp erreichen Sie höhere Konversionsraten, indem Sie Ihren Besuchern auf Ihrer Landing-Page erstklassige Informationen anbieten.

Durch das Vereinfachen des Eintragungsprozess für Ihre Interessenten können Sie Ihr Listbuillding in Rekordzeit betreiben

Zum Erhöhen der Resonanz können Sie über Splittests Ihre Email-Serie im Vorfeld testen. So ermitteln Sie die Gewinner-E-Mail und können auf diesem Wege Ihre Email-Kampagnen optimieren.

Einen zusätzlichen und wichtigen Prozess, den Kunden von Interessenten zu trennen, können Sie mit Klick-Tipp kinderleicht umsetzen.

Um die Vorteile nutzen zu können, ist es notwendig, dass Sie sich ein eigenes Benutzerkonto anlegen. Wie das genau funktioniert, erfahren Sie in der folgenden Schritt für Schritt Anleitung.

# 1.Teil: Account anlegen

#### Schritt 1: Google im Browser aufrufen

Rufen Sie in Ihrem Browser google auf und geben in das Suchfeld wie angezeigt Klick Tipp ein. Anschließend erscheint als erstes Suchergebnis Klick Tipp. Klicken Sie mit Ihrem Mouse-Cursor auf das Suchergebnis Klick Tipp, um auf die Internet Seite zu gelangen.

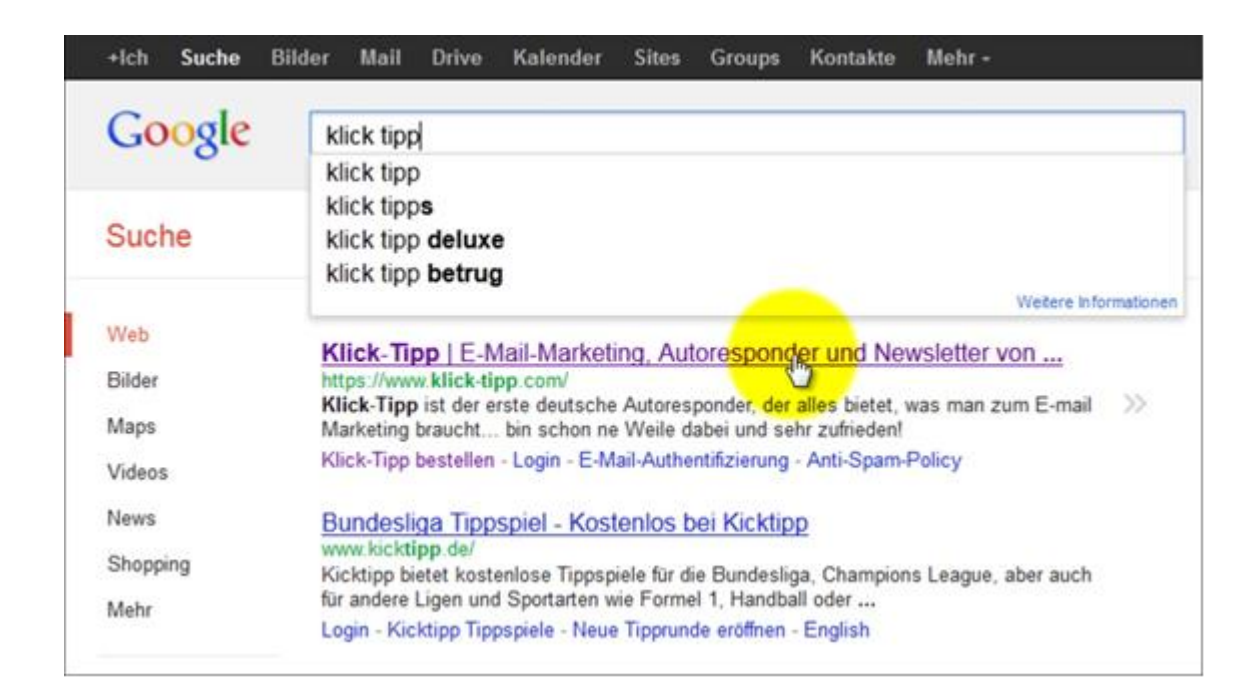

#### Schritt 2: Bestellvorgang einleiten

Gehen Sie nun, wie auf dem Bild zu sehen, in die obere Reiterleiste und klicken Sie auf bestellen.

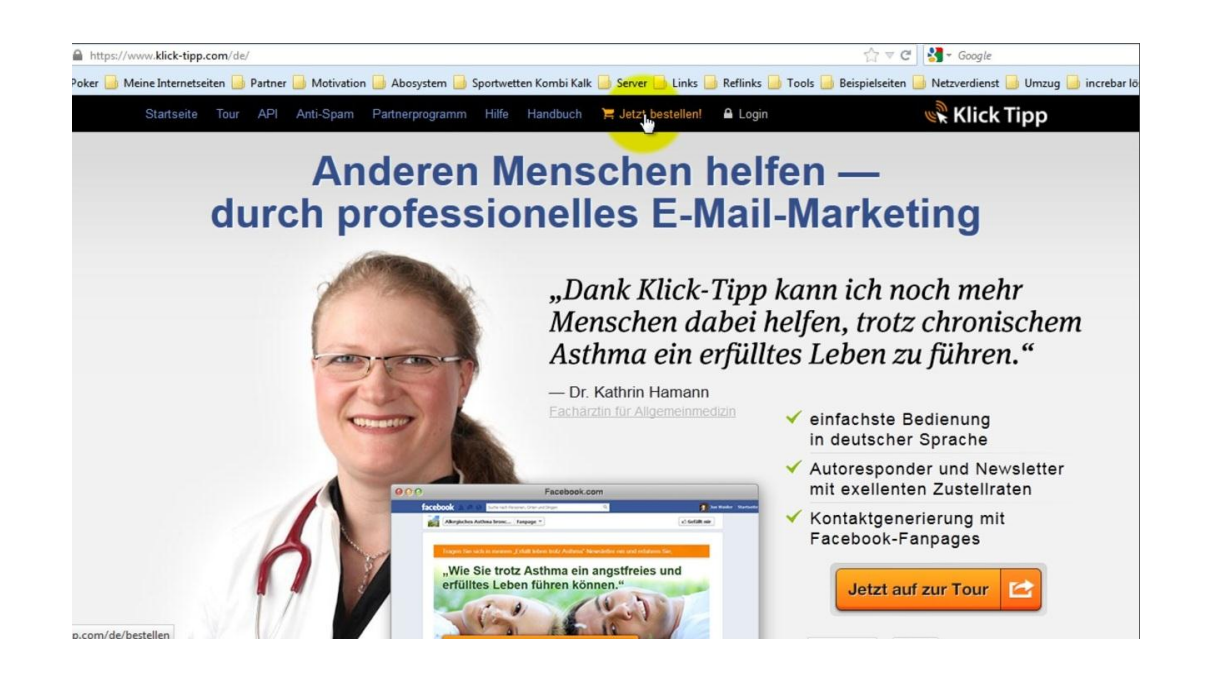

#### Schritt 3: Paket aussuchen

Zu Beginn Ihrer Kampagne reicht es aus, wenn Sie das Standard Paket auswählen. Klicken Sie dazu auf das rechte Angebot und klicken auf bei dem Paket Standard auf bestellen.

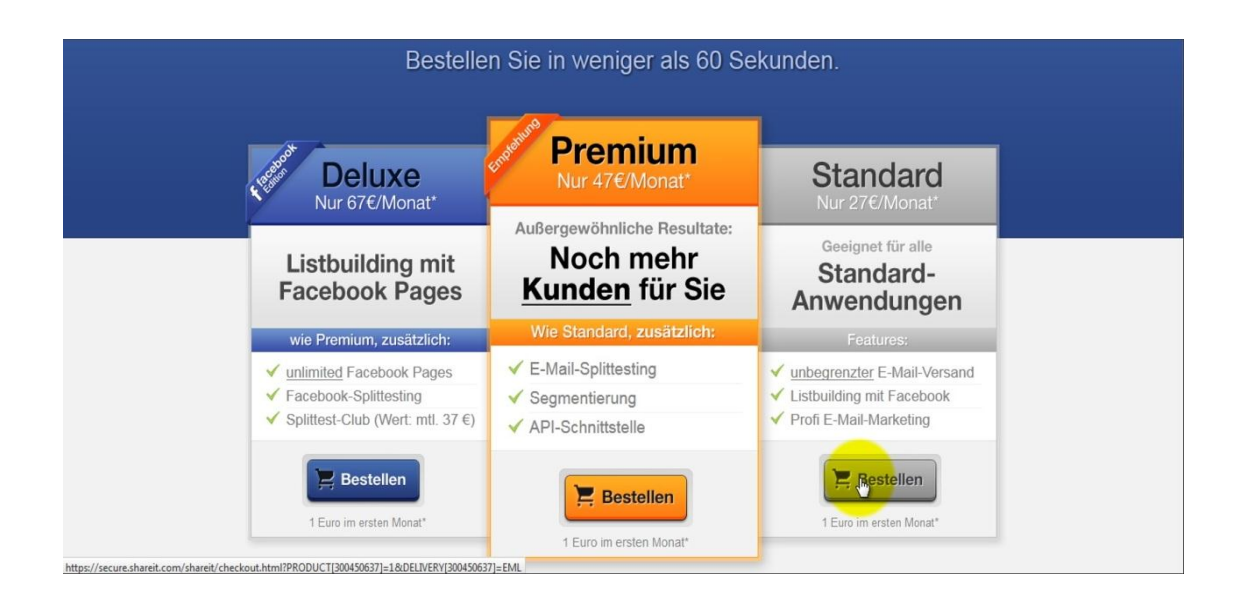

#### Schritt 4: Persönliche Daten eingeben

Als Nächstes gelangen Sie zu der Seite, auf der Sie Ihre persönlichen Daten eingeben müssen, um das Standard Paket zu bestellen. Gehen Sie dabei Schritt für Schritt, wie im Bild angezeigt, vor und verwenden dabei Ihre persönlichen Angaben zur Person.

| Persönliche Informationen      |                                                                         |                                                        |
|--------------------------------|-------------------------------------------------------------------------|--------------------------------------------------------|
| E-Mail *                       | paul.kaster@netzverdienstcomte                                          | am.de                                                  |
| E-Mail erneut eingeben *       | paul.kaster@netzverdienstcomte                                          | am.de                                                  |
| Hinweis: Per E-Mail werden Ihn | en wichtige, produktspezifische Info                                    | mationen wie Rechnung oder Lizenzschlüssel zugestellt. |
| Lizenzierung                   | <ul> <li>auf Vor- und Nachnamen</li> <li>auf den Firmennamen</li> </ul> |                                                        |
| Firmenname                     | Netzverdienstcom.AG                                                     |                                                        |
| Anrede                         | Herr                                                                    |                                                        |
| Vorname *                      | Heiko                                                                   |                                                        |
| Nachname *                     | Häusler                                                                 |                                                        |
| Straße und Hausnr. *           | Storkower Straße 99/2                                                   |                                                        |
| Zusätzliche Adressinformation  |                                                                         |                                                        |
| PLZ *                          | 10407                                                                   |                                                        |
| Stadt *                        | Berlin                                                                  |                                                        |
| Land *                         | Deutschland                                                             |                                                        |
| USt-1dNr.                      | 1                                                                       | [Info]                                                 |
| Telefon                        |                                                                         |                                                        |
| Telefax                        |                                                                         |                                                        |

#### Schritt 5: Zahlart aussuchen

Im nächsten Schritt erscheint die Seite, auf der Sie sich die Zahlart aussuchen können, die am besten zu Ihnen passt. Wählen Sie dazu eine der angegebenen Zahlungsarten aus. Anschließend füllen Sie Felder mit den erforderlichen persönlichen Kundeninformationen aus und klicken auf den Button nächsten Schritts.

| Zahlungsart *                   | Lastschrift                    | ▼ [Info] |  |
|---------------------------------|--------------------------------|----------|--|
| Abrechnungswährung *            | Euro                           |          |  |
| Die mit * gekennzeichneten Feld | ler müssen ausgefüllt werden.) |          |  |
| ontoinformationen               |                                |          |  |
| Kontoinhaber/in *               | Heiko Häusler                  |          |  |
| BLZ *                           | 00                             |          |  |
| Name des Kreditinstituts *      | Commerzbank                    |          |  |
| Kontonr. *                      | 1800                           |          |  |

#### Schritt 6: Bestätigung Ihrer Angaben

Sie gelangen nun zur Seite, auf der Sie die von ihnen gemachten Angaben bestätigen müssen. Hier können Sie noch einmal überprüfen, ob alle Angaben korrekt sind. Sofern sich irgendwo ein Fehler eingeschlichen hat, können Sie diesen hier noch rechtzeitig korrigieren. Sind alle Informationen richtig, können Sie im Bestellvorgang weiter gehen.

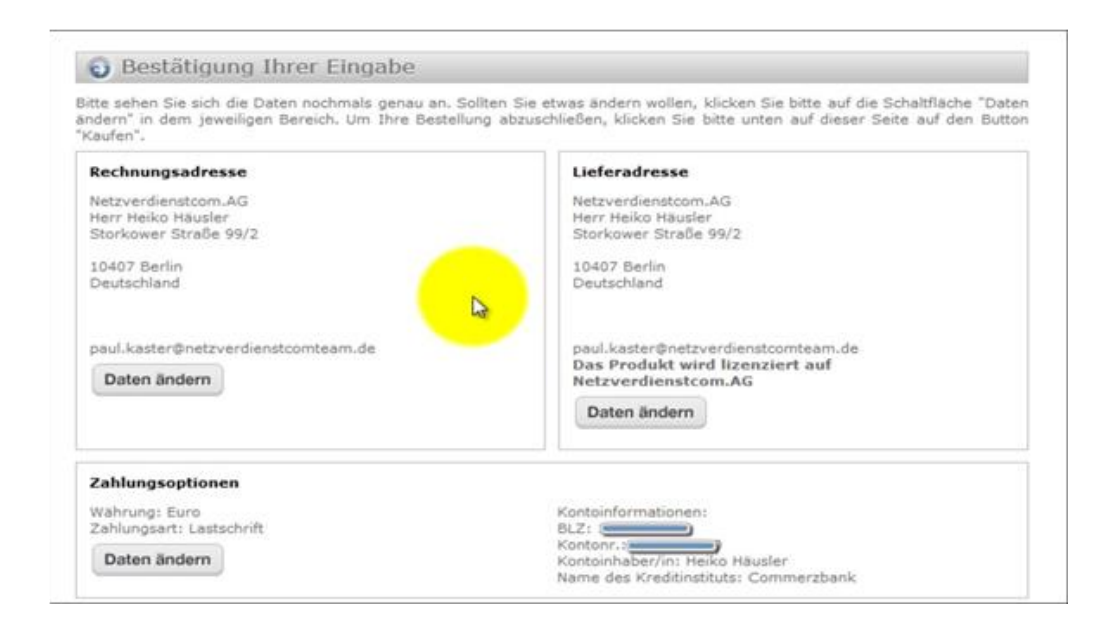

#### Schritt 7: Anlegen eines Kundenkontos

Sie gelangen nun zur Übersicht des von Ihnen gewählten Paketes und haben die Möglichkeit, sich ein Kundenkonto anzulegen. Wollen Sie sich mit den Leistungen noch besser vertraut machen, können Sie dies auch zu einem späteren Zeitpunkt nachholen.

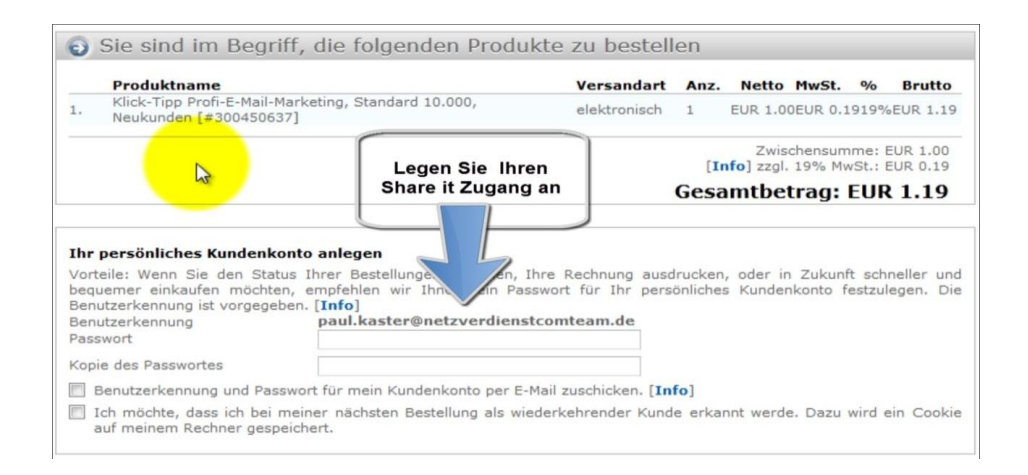

#### Schritt 8: Allgemeinen Geschäftsbedingungen zustimmen

Bestätigen Sie jetzt die Abonnentenbedingungen sowie die Allgemeinen Geschäftsbedingungen und klicken auf bestellen, um den Bestellvorgang

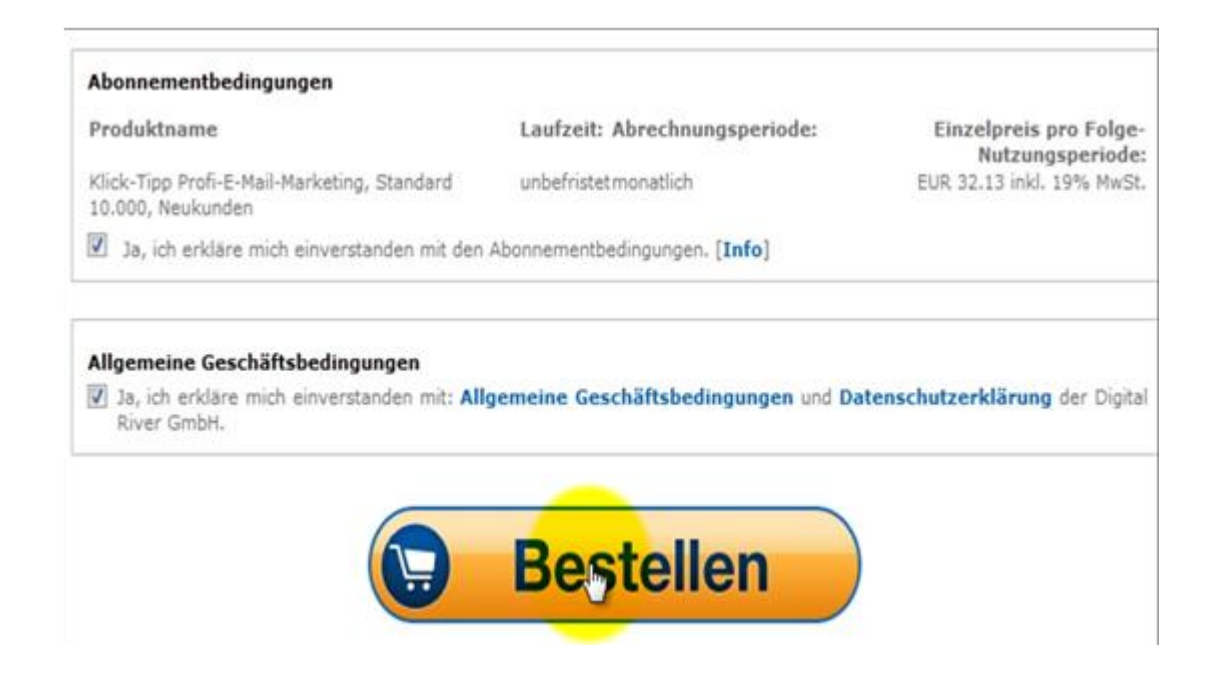

#### Schritt 9: Bestätigung Ihrer Bestellung

Sie werden nun zur Bestätigungsseite weitergeleitet. Auf denen Ihnen die erfolgreiche Aufnahme Ihrer Bestellung bestätigt

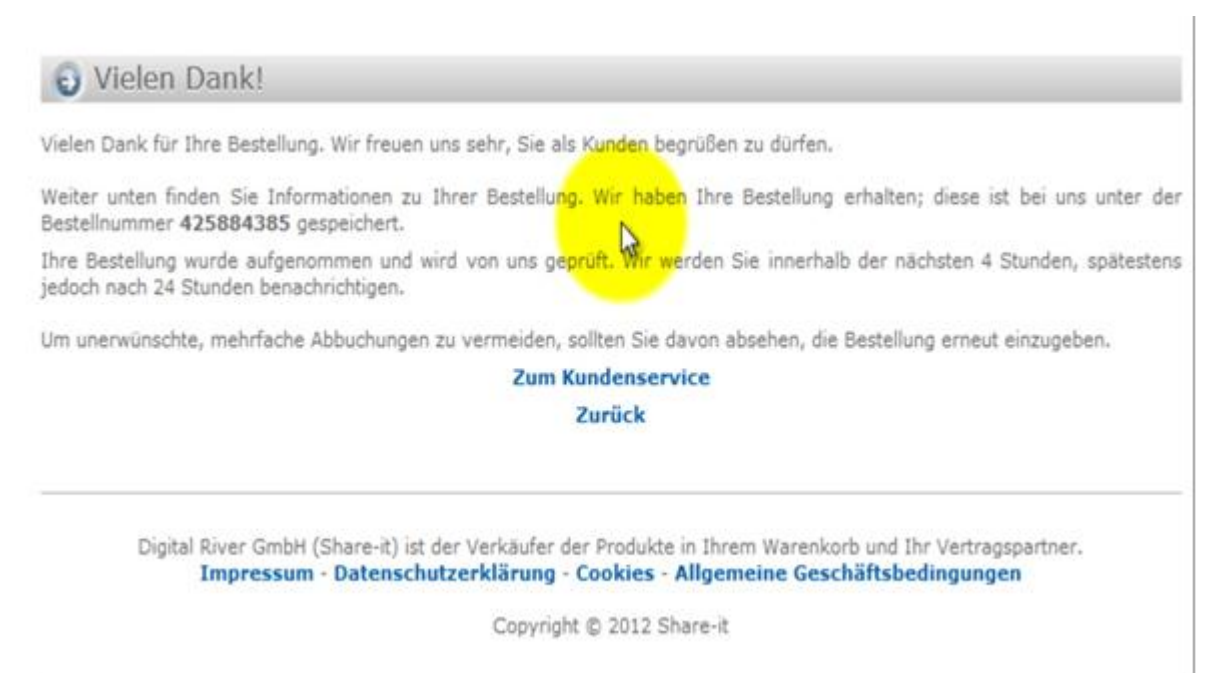

#### Schritt 10: E-Mail von Share-it

- ➢ Gehen Sie nun zu Ihrem E-Mail−Postfach.
- Dort erhalten Sie eine Bestätigung des Zahlungsanbieters Share-it über Ihre Bestellung.
- Share-it ist nur für die Abwicklung zuständig. Für Fragen bezüglich des Produktes wenden Sie sich bitte immer an den Support (Kundendienst) von Klick-sondern einzig und allein darauf.

| Ihre | angeforderten Benutzerdaten 🦲 Posteingang ×                                                                                                    |  |
|------|----------------------------------------------------------------------------------------------------|--|
| +    | share-it! Benachrichtigung noreply-ger@shar  com <u>über</u> bounces.element5.com<br>an mich  ⊙                                                                                                    |  |
|      |                                                                                                    |  |
|      | Share-it Bestellnummer: 425884385                                                                                                    |  |
|      | Dies ist eine automatisch generierte E-Mail. Die Absenderadresse dieser<br>E-Mail ist nur zum Versand, nicht zum Empfang von Nachrichten eingerichtet!<br>Bei Fragen lesen Sie bitte den Abschnitt KUNDENSERVICE. |  |
|      | Sehr geehrter Herr Häusler,                                                                                                    |  |
|      | vielen Dank für Ihre Bestellung bei Share-it.                                                                                                    |  |
|      | Auf Ihre Anfrage senden wir Ihnen die Daten für Ihr Kundenkonto bei<br>Share-it.                                                                                                    |  |
|      | Benutzerkennung: paul.kaster@netzverdienstcomteam.de<br>Passwort:                                                                                                    |  |

#### Schritt 11: E-Mail von Klick-Tipp

Zeitnah erhalten Sie ebenfalls die Bestätigung von Klipp-Tipp. Dort erhalten Sie Ihre Zugangsdaten, die Sie für die Nutzung Ihres Kllick-Tipp Kontos benötigen.

Speichern Sie sich diese ab und drucken Sie die Zugangsdaten zusätzlich aus, damit sie Ihnen nicht verloren gehen

| Herz | lich willkommen bei Klick-Tipp 📄 Posteingang x                      |
|------|---------------------------------------------------------------------|
| -    | Klick-Tipp / Splittest-Club info@splittest-club.com<br>an mich 🕞    |
|      | Hallo Heiko,                                                        |
|      | haben Sie vielen Dank für Ihre Bestellung von Klick-Tipp.           |
|      | Hier Ihre Zugangsdaten:                                             |
|      | https://www.klick-tipp.com/de/user                                  |
|      | Benutzername: hhusler<br>Passwort:                                  |
|      | Trainingsvideos für Klick-Tipp finden Sie in unserem YouTube-Kanal: |
|      | http://www.youtube.com/user/klicktippemarketing                     |

#### Schritt 12: E-Mail von Klick-Tipp

Zum Schluss loggen Sie sich in Ihrem Klick-Tipp Konto ein und ändern das automatisch generierte Passwort. Das gibt Ihnen eine größere Sicherheit, damit niemand Drittes auf Ihr Konto zugreifen kann.

Achten Sie dabei eine zufällige, nicht Sinn ergebenden Zeichenfolge. Dies erhöht die Sicherheit noch einmal

| https://w   | ww. <b>klick-tipp.com</b> /de/user                                                                                  | 😭 ▽ C 🖁 ▾ busines direkt                 |
|-------------|----------------------------------------------------------------------------------------------------|------------------------------------------|
| 🦲 Poker 🔒 M | eine Internetseiten 🧾 Partner 📙 Motivation 📒 Abosystem 📒 Sportwetten Kombi Kalk 📙 Server 📙 Links 📙 Reflinks 📒 Tools | 🥚 Beispielseiten 📄 Netzverdienst 🎒 Umzug |
|             | Startseite Tour API Anti-Spam Partnerprogramm Hilfe Handbuch 🃜 Jetzt bestellen! 🔒 Login                             | الله Klick Tipp                          |
|             | R > Benutzerkonto                                                                                                   |                                          |
|             | Anmelden Neues Passwort anfordern                                                                                   |                                          |
|             | Benutzername: *                                                                                                    |                                          |
|             | hhusler                                                                                                    |                                          |
|             | Geben Sie Ihren Klick-Tipp-Benutzernamen ein.                                                                       |                                          |
|             | Passwort: *                                                                                                    |                                          |
|             | ******                                                                                                    |                                          |
|             | Geben Sie hier das zugehörige Passwort an.                                                                          |                                          |

12

# 2. Teil: Kampagne anlegen

## Schritt 1: Password ändern

Nachdem Sie Ihr Passwort geändert haben, können Sie sich in Ihrem Klick Tipp Account einloggen. Dort gehen Sie auf den Reiter Verteiler und klicken anschließend auf Neuen Verteiler anlegen

| Home | Verteiler               | Empfänger                           | Newsletter                               | Mein Konto                       | Handbuch    | Ausloggen              |             |                               | 💘 Klick Ti    | ірр |
|------|-------------------------|-------------------------------------|------------------------------------------|----------------------------------|-------------|------------------------|-------------|-------------------------------|---------------|-----|
|      | ▶ Übe                   |                                     |                                          |                                  |             |                        |             |                               |               |     |
|      | <ul> <li>Neu</li> </ul> | ien Verteiler an                    | legen                                    |                                  |             |                        |             |                               |               |     |
|      | 18 Vert                 | eiler zusamme                       | nführen                                  |                                  |             |                        |             |                               |               |     |
|      |                         |                                     |                                          |                                  |             |                        |             |                               |               |     |
|      | 5                       |                                     |                                          |                                  |             |                        |             |                               |               |     |
|      |                         |                                     |                                          |                                  |             |                        |             |                               |               |     |
|      |                         |                                     | Sep 13                                   |                                  | Sep 19      | Se                     | p 25        | Oct 1                         |               |     |
|      | Aktue                   | lle News                            | letter                                   |                                  |             |                        |             |                               |               |     |
|      | Es gibt r               | noch keine Ne                       | ewsletter.                               |                                  |             |                        |             |                               |               |     |
|      | Aktue                   | lle Vertei                          | ler                                      |                                  |             |                        |             |                               |               |     |
|      | Es gibt r               | noch keine Ve                       | rteiler.                                 |                                  |             |                        |             |                               |               |     |
|      | Um Ihnen<br>zu erhalte  | i die best-mögli<br>en, klicken Sie | ichen Antwortz<br>bitte <u>auf diese</u> | teiten des Syst<br><u>n Link</u> | ems zu gewä | hrleisten, sind die Da | iten um wen | ige Minuten verzögert. Um den | neusten Stand |     |
|      |                         |                                     |                                          |                                  |             |                        |             |                               |               |     |

## Schritt 2: Kampagne erstellen

Geben Sie den Namen für Ihre Kampagne ein und klicken Sie auf Speichern.

| Home Verteiler Empfänge     | r Newsletter Mein Konto | Handbuch       | Ausloggen               | ار Klick Tip |
|-----------------------------|-------------------------|----------------|-------------------------|--------------|
| 🕱 > <u>Verteiler</u> > Neue | er Verteiler            |                |                         |              |
|                             |                         |                |                         |              |
| Nouor Vo                    | rtailar                 |                |                         |              |
| Neuer ve                    | rtener                  |                |                         |              |
| Name des Vertei             | lers                    |                |                         |              |
| Name*:                      | Hauptverteiler          |                |                         |              |
|                             | Sie können den Namen    | Ihres Verteile | rs jederzeit verändern. |              |
|                             |                         |                |                         |              |
| Speinhern                   |                         |                |                         |              |
|                             |                         |                |                         |              |
|                             |                         |                |                         |              |
|                             |                         |                |                         |              |
| Anti-Spam                   | E                       | Mail-Marl      | keting                  |              |
|                             |                         |                |                         |              |
| Anti-Spam-Policy            |                         | E-Mail-Marketi | ing Features            |              |
| Double-Opt-in-Verfahren     | D                       | E-Mail-Marketi | ing Tipps               |              |

### Schritt 3: Autoresponder auswählen

Sie sehen jetzt den angelegten Verteiler. Gehen Sie nun zum Reiter Autoresponder klicken darauf.

| <u>Verteiler</u> > Ha                                 | uptverteiler - > Einstellungen                                                                                                    |
|-------------------------------------------------------|----------------------------------------------------------------------------------------------------|
| icht Einste                                           | llungen Signatur Zusätzliche Felder Anmeldeformulare Autoresponder                                                                                                    |
| lountur                                               | rteiler                                                                                                    |
| hauptve                                               | Itelier                                                                                                    |
| Verteiler Ha                                          | uptverteiler wurde erstellt.                                                                                                    |
| Name des Vert                                         | eilers                                                                                                    |
| Name*:                                                | Hauptverteiler                                                                                                    |
|                                                       | Sie können den Namen Ihres Verteilers jederzeit verändern.                                                                                                    |
|                                                       |                                                                                                    |
| Bestätigungs-E                                        | -Mail                                                                                                    |
| Bestätigungs-E                                        | -Mail<br>e für <b>erlaubnisbasiertes E-Mail-Marketing</b> entworfen. Wir haben den kompletten Double-Opt-in-Prozess                                                                                                    |
| Bestätigungs-E<br>Klick-Tipp wurd<br>inklusive Bestät | -Mail<br>e für <u>erlaubnisbasiertes E-Mail-Marketing</u> entworfen. Wir haben den kompletten Double-Opt-in-Prozess<br>igungs-E-Mail sowie Bestatigungsseite mit <u>User-Whitelisting</u> für Sie bereits fertig konfiguriert. Sie können |

## Schritt 4: Autoresponder erstellen

Legen Sie Ihren ersten Autoresponder an.

| Neuen Auf           | toresponder anlegen                                                                                   |  |
|---------------------|----------------------------------------------------------------------------------------------------|--|
| -Name Ihres Autores | iponders                                                                                              |  |
| Name*:              | Motivationskurs                                                                                       |  |
| Versandoptionen     | f: Eintragung                                                                                         |  |
|                     | Welches Ereignis soll den Versand Ihres Autoresponders anstoßen?                                      |  |
| Verzögerung:        | 3 Sekunden später                                                                                     |  |
|                     | Welches Zeitintervall soll zwischen dem anstoßendem Ereignis (definiert in "Versandauslöser") und dem |  |

#### Schritt 5: Inhalte erstellen

Als nächstes erstellen Sie die Inhalte im Autoresponder.

Wählen Sie dazu den von Ihnen angelegten Responder-Kampagnen-Namen und beginnen mit der Betreff Zeile.

Die Überschrift soll den Leser der E-Mail davon überzeugen, diese zu öffnen. Kreativität ist gefragt, denn das ist die erste E-Mail, die Ihr Kunde von Ihnen zu lesen bekommt!

| Mail Adresse    | nder soll inre E-Mail versendet werden / (Fur den versand verwenden wir inre personliche Klick- hpp-E- |
|-----------------|----------------------------------------------------------------------------------------------------|
| Main-Adresse.)  |                                                                                                    |
| Name:           | Heiko Hausler                                                                                          |
| E-Mail-Adresse: | heiko.haeusler_2@klick-tipp.com                                                                        |
| Inhalt          |                                                                                                    |
| Betreff:        | Mehr Leistung in gleicher Zeit                                                                         |
| Format:         | Text                                                                                                   |
| Platzhalter:    | Auswahl                                                                                                |
| Text:*          | Zeilenumbrüche nach 68 Zeichen einfügen                                                                |
| Hallo,          |                                                                                                    |
|                 |                                                                                                    |

#### Schritt 6: Test-Email

Sie haben anschließend die Möglichkeit, sich selbst eine Test-E-Mail zu schicken. Das gibt Ihnen die Möglichkeit, eventuelle Fehler zu korrigieren.

| orschau                                                                                            |                                                                                                    |
|----------------------------------------------------------------------------------------------------|----------------------------------------------------------------------------------------------------|
| Schicken Sie                                                                                       | Ihre E-Mail an Ihre E-Mail-Adresse. So können Sie Ihre E-Mail vor dem Versand noch einmal kontrollieren.                                                                                                    |
| E-Mail-Adre                                                                                        | sse:                                                                                                    |
| Vorschau-                                                                                          | E-Mail verschicken                                                                                                    |
|                                                                                                    |                                                                                                    |
| Spam-Score                                                                                         |                                                                                                    |
| Spam-Score                                                                                         | fen Test analysieren wir den Inhalt Ihrer E-Mail mithilfe von SpamAssassin™, einem sehr weit verbreiteten                                                                                                    |
| Spam-Score<br>n dem folgend<br>3pam-Filter. D                                                      | den Test analysieren wir den Inhalt Ihrer E-Mail mithilfe von SpamAssassin™, einem sehr weit verbreiteten<br>vas Ergebnis sagt aus, wie sehr Ihre E-Mail nach Spam "aussieht". Liegt Ihr Score über 4.0, so sollten Sie Ihre                                                                                                    |
| Spam-Score<br>n dem folgend<br>Spam-Filter. E<br>E-Mail dringen<br>Erlaubnis geg                   | den Test analysieren wir den Inhalt Ihrer E-Mail mithilfe von SpamAssassin™, einem sehr weit verbreiteten<br>Jas Ergebnis sagt aus, wie sehr Ihre E-Mail nach Spam "aussieht". Liegt Ihr Score über 4.0, so sollten Sie Ihre<br>d überarbeiten. Bitte beachten Sie, dass Ihnen Ihre Empfänger unabhängig von diesem Ergebnis explizit die<br>eben haben müssen. Ihnen zu dem Thema in Ihrer E-Mail Informationen zu schicken.                                                                                         |
| Spam-Score<br>n dem folgend<br>Spam-Filter. E<br>Ξ-Mail dringer<br>Ξrlaubnis geg                   | den Test analysieren wir den Inhalt Ihrer E-Mail mithilfe von SpamAssassin™, einem sehr weit verbreiteten<br>bas Ergebnis sagt aus, wie sehr Ihre E-Mail nach Spam "aussieht". Liegt Ihr Score über 4.0, so sollten Sie Ihre<br>id überarbeiten. Bitte beachten Sie, dass Ihnen Ihre Empfänger unabhängig von diesem Ergebnis explizit die<br>eben haben müssen, Ihnen zu dem Thema in Ihrer E-Mail Informationen zu schicken.                                                                                        |
| Spam-Score<br>n dem folgend<br>Spam-Filter. E<br>E-Mail dringer<br>Erlaubnis geg<br>Gewicht        | den Test analysieren wir den Inhalt Ihrer E-Mail mithilfe von SpamAssassin™, einem sehr weit verbreiteten<br>)as Ergebnis sagt aus, wie sehr Ihre E-Mail nach Spam "aussieht". Liegt Ihr Score über 4.0, so sollten Sie Ihre<br>Id überarbeiten. Bitte beachten Sie, dass Ihnen Ihre Empfänger unabhängig von diesem Ergebnis explizit die<br>eben haben müssen, Ihnen zu dem Thema in Ihrer E-Mail Informationen zu schicken.<br>Beschreibung                                                                        |
| Spam-Score<br>n dem folgend<br>Spam-Filter. [<br>-Mail dringer<br>Erlaubnis geg<br>Gewicht<br>-2.3 | den Test analysieren wir den Inhalt Ihrer E-Mail mithilfe von SpamAssassin ™, einem sehr weit verbreiteten<br>)as Ergebnis sagt aus, wie sehr Ihre E-Mail nach Spam "aussieht". Liegt Ihr Score über 4.0, so sollten Sie Ihre<br>Id überarbeiten. Bitte beachten Sie, dass Ihnen Ihre Empfänger unabhängig von diesem Ergebnis explizit die<br>eben haben müssen, Ihnen zu dem Thema in Ihrer E-Mail Informationen zu schicken.<br>Beschreibung<br>BODY. Spamwahrscheinlichkeit nach Bayes-Test. 0-1% (score: 0.0000) |

#### Schritt 7: Neuen Autoresponder erstellen

Legen Sie erneut Autoresponder für Ihre E-Mail an

| bersicht | Einstellung        | jen Signatur          | Zusätzliche Feld       | er Anmeldeform         | ulare Autore          | sponder         |                |
|----------|--------------------|-----------------------|------------------------|------------------------|-----------------------|-----------------|----------------|
| Ha       | untverte           | eiler                 |                        |                        |                       |                 |                |
| Diasa    |                    | Autoroonondor Ibro    | Vortailara Hauptvart   | tailar Dia Spatta Simu | lation biltt Ibnon na | ch zu woll zich | an wann bro    |
| Autore   | sponder verschi    | ckt werden, falls der | erste Autoresponder    | am 1.11.2012 12:00 a   | usgelöst wird.        | chzuvolizier    | ien, wann inre |
|          | ID Name            | Verzögeru             | ng Versandauslöser     | Simulation             | Öffnungen             | Klicks          | Austragungen   |
| Autore   | sponder nach der E | Eintragung            |                        |                        | 9                     |                 |                |
|          | 35562 Motivation   | skurs 3 Sekunden n    | ach Eintragung         | 01.11.2012 12:00:03    | 0                     | 0               | 0              |
|          |                    |                       |                        |                        |                       |                 |                |
|          | euen Autorespond   | er anlegen au         | sgewählte Autoresponde | erloschen              |                       |                 |                |
|          |                    |                       |                        |                        |                       |                 |                |

#### Schritt 8 Zeitintervall bearbeiten

Gehen Sie dabei genau wie im Schritt 16 vor.

Empfehlung: Achten Sie dabei auf den Zeitintervall, wann die zweite E-Mail an Ihre Kunden geschickt wird.

#### Neuen Autoresponder anlegen

| Name*:          | Motivationskurs Tag 1                                                                                                    |
|-----------------|----------------------------------------------------------------------------------------------------|
| /ersandoptionen |                                                                                                    |
| Versandauslöse  | r: vorhergehendem AR voltereignis soll den Versand Ihres Autoresponders anstoßen?                                                            |
| Autoresponder:  | Motivationskurs 💌                                                                                                    |
| Verzögerung:    | 1 Tage später                                                                                                    |
|                 | Welches Zeitintervall soll zwischen dem anstoßendem Ereignis (definiert in "Versandauslöser") und dem Versand Ihres Autoresponders vergehen? |
|                 |                                                                                                    |

#### Schritt 9: Die Betreffzeile

Wie bei der Begrüßung überlegen Sie sich einen geeigneten Betreff, der konsequenter Weise in Bezug zur ersten E-Mail steht.

| Name:           | Heiko Häusler                             |  |  |  |
|-----------------|-------------------------------------------|--|--|--|
| E-Mail-Adresse: | heiko.haeusler_2@klick-tipp.com           |  |  |  |
| Inhalt          |                                           |  |  |  |
| Betreff:        | Der Geist spiegelt sich in unseren Umfeld |  |  |  |
| Format:         | Text                                      |  |  |  |
| Platzhalter:    | Auswahi                                   |  |  |  |
| Text:*          | Zeilenumbrüche nach 68 Zeichen einfügen   |  |  |  |

#### Schritt 10: Autorenspondor

Wiederholen Sie den Prozess für die dritte E-Mail und legen einen weiteren Autoresponder an.

| ISICIL | Ei                      | nstellungen                                          | Signatur                              | Zusätzliche Felder      | Anmeldefor             | mulare Au                            | toresponder      |                |
|--------|-------------------------|------------------------------------------------------|---------------------------------------|-------------------------|------------------------|--------------------------------------|------------------|----------------|
| Ha     | unt                     | vortoilo                                             | -                                     |                         |                        |                                      |                  |                |
| iia    | upt                     | vertellei                                            |                                       |                         |                        |                                      |                  |                |
| Diese  | Tabelle                 | zeigt alle Autore                                    | sponder Ihres Ve<br>Ien falls der ers | erteilers Hauptverteile | er. Die Spalte Sim     | ulation hilft Ihne<br>ausgelöst wird | n nachzuvollzieł | nen, wann Ihre |
| Autore | sponde                  | I VEISCHICKL WEIG                                    | ien, ialis dei ers                    | ate Autoresponder an    | 1.11.2012 12.00        | ausgelöst wird.                      |                  |                |
| 1000   |                         | a second second second                               | Verzögerung                           | Versandauslöser         | Simulation             | Öffnungen                            | Klicks           | Austragungen   |
|        | ID                      | Name                                                 | Terrogerung                           |                         |                        |                                      |                  |                |
| Autor  | ID<br>esponder          | Name<br>nach der Eintragun                           | g                                     |                         |                        |                                      |                  |                |
| Autor  | ID<br>esponder<br>35562 | Name<br>nach der Eintragun<br><u>Motivationskurs</u> | g<br>3 Sekunden<br>nach               | Eintragung              | 01.11.2012<br>12:00:03 | 0                                    | 0                | 0              |

## Schritt 11:

Speichern Sie auch den neu angelegten Autoresponder ab

| Varine Inites Autores | sponders                                                                                              |  |  |  |
|-----------------------|----------------------------------------------------------------------------------------------------|--|--|--|
| Name*:                | Motivationskurs Tag 2                                                                                 |  |  |  |
| /ersandoptionen       |                                                                                                    |  |  |  |
| Versandauslöse        | r: vorhergehendem AR  Welches Ereignis soll den Versand Ihres Autoresponders anstoßen?                |  |  |  |
| Autoresponder:        | Motivationskurs                                                                                       |  |  |  |
| Verzögerung:          | 2 Tage später                                                                                         |  |  |  |
|                       | Welches Zeitintervall soll zwischen dem anstoßendem Ereignis (definiert in "Versandauslöser") und dem |  |  |  |

# 3. Teil E-Mail Serie

#### Schritt 1: Bedingungen für den E-Mail-Versand

Nachdem Sie Ihre erste E-Mail-Serie angelegt haben, legen Sie die Bedingungen für den E-Mail-Versand fest. Gehen Sie dazu auf den Reiter Anmeldeformular und klicken Sie darauf.

| > <u>Ver</u>              | teiler >                                               | Hauptverteiler                                                                            | <ul> <li>Autorespo</li> </ul>                                | onder                                                         |                                                                                          |                              |                |               |
|---------------------------|--------------------------------------------------------|-------------------------------------------------------------------------------------------|--------------------------------------------------------------|---------------------------------------------------------------|------------------------------------------------------------------------------------------|------------------------------|----------------|---------------|
| ersicht                   | Eir                                                    | nstellungen                                                                               | Signatur                                                     | Zusätzliche Felder                                            | Anmeldefor                                                                               | mulare Auto                  | responder      |               |
| На                        | upt                                                    | verteilei                                                                                 | r<br>Spandar Ibras V                                         | arteilers Hauntverteile                                       | ar Die Spalte Sim                                                                        | ulation hilft Ihnen i        | nachzuvollziel | hen wann Ihre |
| Diese<br>Autore           | sponde                                                 | r verschickt wer                                                                          | den, falls der ers                                           | te Autoresponder am                                           | 1.11.2012 12:00                                                                          | ausgelöst wird.              |                | nen, wann nie |
| Diese<br>Autore           | Iabelle<br>sponde                                      | r verschickt were<br>Name                                                                 | den, falls der ers<br>Verzögerung                            | te Autoresponder am<br>Versandauslöser                        | Simulation                                                                               | ausgelöst wird.<br>Öffnungen | Klicks         | Austragungen  |
| Diese<br>Autore<br>Autore | Iabelle<br>sponde<br>ID<br>sponder                     | r verschickt werd<br>Name<br>nach der Eintragun                                           | den, falls der ers<br>Verzögerung                            | te Autoresponder am                                           | Simulation                                                                               | ausgelöst wird.<br>Öffnungen | Klicks         | Austragungen  |
| Diese<br>Autore<br>Autore | Iabelle<br>esponde<br>ID<br>esponder<br>35562          | r verschickt werd<br>Name<br>nach der Eintragun<br>Motivationskurs                        | den, falls der ers<br>Verzögerung<br>g<br>3 Sekunden<br>nach | Versandauslöser<br>Eintragung                                 | 01.11.2012 12:00<br>Simulation<br>01.11.2012<br>12:00:03                                 | öffnungen                    | Klicks         | Austragungen  |
| Diese<br>Autore<br>Autore | Iabelle<br>esponde<br>ID<br>esponder<br>35562<br>35563 | Verge alle Autore:<br>r verschickt were<br>nach der Eintragun<br>Motivationskurs<br>Tag 1 | g<br>3 Sekunden<br>1 Tage nach                               | Versandauslöser<br>Eintragung<br>vorhergehendem AR<br>(35562) | 01.11.2012 12:00<br>01.11.2012 12:00<br>01.11.2012<br>12:00:03<br>02.11.2012<br>12:00:03 | Offnungen<br>Offnungen<br>0  | Klicks<br>0    | Austragungen  |

#### Schritt 2: Anmeldeformular erstellen

Wie bereits bei dem Erstellen des Verteiler und Responder, legen Sie zu Beginn ein neues Anmeldeformular an.

Speichern Sie auch dieses wieder ab.

| Home Verteiler Empl | änger Newsletter Mein Konto Handbuch 🔒 Ausloggen                  | 🖏 Klick Tipp |
|---------------------|-------------------------------------------------------------------|--------------|
| A > Verteiler >     | Hauptverleiler > Anmeideformulare > Neues Anmeideformular anlegen |              |
|                     |                                                                   |              |
| Neues               | Anmeldeformular anlegen                                           |              |
| Name des A          | nmeldeformulars                                                   |              |
| Name*:              | Motivationskurs                                                   |              |
|                     | Sie konnen den Namen ihres Anmeideformulars jederzeit verandern.  |              |
|                     |                                                                   |              |
| Speichern           |                                                                   |              |
|                     |                                                                   |              |
|                     |                                                                   |              |
| Anti-Spam           | E-Mail-Marketing                                                  |              |
|                     |                                                                   |              |

#### Schritt 3: Design anpassen

Jetzt haben Sie die Möglichkeit, dass neu angelegte Anmeldeformular nach Ihren Vorstellungen zu gestalten.

Dabei können Sie zum Beispiel die Farbe des Button anpassen.

Probieren Sie verschiedene Formen aus und wählen die zu Ihrer Seite passendste Variante aus.

| Ihr                                                                                                    | e E-Mail-Adresse Eintragen                                                                                                    |
|----------------------------------------------------------------------------------------------------|----------------------------------------------------------------------------------------------------|
|                                                                                                    | Wir halten uns an den Datenschutz.<br>E-Mail-Marketing by Klick-Tipp.                                                                        |
| Minimalversion Ja, ich möchte mein Formular selbst gestalten Social Proof für höhere Conversion Coscial Proof für höhere Conversion Erstellungsdatum Sed verdienen Antilate-Link Rand des Anmeldeformulars Schatten, abgerundete Ecken Pfelle über dem Formular Pfelle unter dem Formular Pfelle unter dem Formular Pfelle unter dem Formular | Schriftart<br>Facebook Stil  Facebook Stil  Gutton  eigener Text  Stil des Buttons  Farbe des Buttons  featbere des Buttons  Text  Eintragen |

#### Schritt 4: Quelltext erstellen

Nach dem Sie die Einstellungen vorgenommen haben, klicken Sie wie immer Speichern und lassen sich den Quelltext anzeigen.

Der Quelltext beinhaltet die vorgenommenen Einstellungen, die Sie nun auf Ihrer Webseite oder Blog einbauen können.

| Button<br>eigener Text<br>Text<br>Eintragen<br>Social Proof für höhere Conversion<br>I Leserzahler-Chicklet<br>Cale Lesenile anzeigen<br>Geld verdienen<br>Affiliate-Link<br>Vorschau |         | Eigene Facebook-App verwenden In Ich möchte meine eigene Facebook-App verwenden. An die Facebook-Dinnwand posten Ich möchte an die Facebook-Pinnwand meiner Empfänger posten. |
|----------------------------------------------------------------------------------------------------|---------|----------------------------------------------------------------------------------------------------|
| Speichern und Queilten, anzeigen                                                                                                    | Löschen |                                                                                                    |

## Schritt 5: Quelltext einfügen

Zum Einbau des Quelltextes kopieren Sie den Text wie unten zu sehen und bauen diesen an passender Stelle auf Ihrer Webseite oder Blog ein.

|                                                                                                    | Eintragen       Contraction         0       Leser         Wir halten uns an den Datenschutz. |
|----------------------------------------------------------------------------------------------------|----------------------------------------------------------------------------------------------|
|                                                                                                    | E-Mail-Marketing by Klick-Tipp.                                                              |
| Quelltext Anmeldeformular –                                                                                                    |                                                                                              |
| Venn Sie das Anmeldeform<br>hre Website ein.<br><center><script type="Text/javascr&lt;br">dass="titframe" src="https://www<br>neight="174x" scrolling="no"</th><th>ular in Ihre Website einbinden möchten, kopieren Sie bitte das folgende HTML und fügen Sie es in<br>ipf" src="https://www.klick-lipp.com/de/form.php?id=14975&type=js"></script><noscript>klick-lipp.com/de/form.php?id=14975&amp;type=jf" frameborder="0" allowtransparency="true" width="278px"<br/>frame&gt;</noscript></center> is-seri limportant;">E-Mail Marketing by <a 07="" 108="" <br="" https:="" title="E-Mail Marketing" www.klick-lipp.com="">is-seri limportant;"&gt;E-Mail Marketing by <a 07="" 108="" <br="" https:="" title="E-Mail Marketing" www.klick-lipp.com="">is-seri limportant;"&gt;E-Mail Marketing by <a 07="" 108="" <br="" https:="" title="E-Mail Marketing" www.klick-lipp.com="">is-seri limportant;"&gt;Imail Marketing by <a 07="" 108="" <br="" https:="" title="E-Mail Marketing" www.klick-lipp.com="">is-seri limportant;"&gt;Imail Marketing by <a 07="" 108="" <br="" https:="" title="E-Mail Marketing" www.klick-lipp.com="">is-seri limportant;"&gt;Imail Marketing by <a 07="" 108="" <br="" https:="" title="E-Mail Marketing" www.klick-lipp.com="">is-seri limportant;"&gt;Imail Marketing by <a 07="" 108="" <br="" https:="" title="E-Mail Marketing" www.klick-lipp.com="">is-seri limportant;"&gt;Imail Marketing by <a 07="" 108="" <br="" https:="" title="E-Mail Marketing" www.klick-lipp.com="">is-seri limportant;"&gt;Imail Marketing by <a 07="" 108="" <br="" https:="" title="E-Mail Marketing" www.klick-lipp.com="">is-seri limportant;"&gt;Imail Marketing by <a 07="" 108="" <br="" https:="" title="E-Mail Marketing" www.klick-lipp.com="">is-seri limportant;</a></a></a></a></a></a></a></a></a></a> |                                                                                              |
| Venn Sie das Anmeldeform<br>hre Website ein.<br><center><script 174px"="" ktiftame"="" lype="text/javascr&lt;br&gt;class=" scrolling="no" strc="https://www&lt;br&gt;height="></script></center>                                                                                                    |                                                                                              |

#### Schritt 6: Optin Feldes auf Ihren Blog

Zum Erstellen Ihres neu angelegten Optin-Feldes auf Ihren Blog, legen Sie zu erst eine neue Seite an. Dieser geben Sie einen Namen und anschließend kopieren Sie den Quelltext einfach wie unten gezeigt in das große Textfeld ein.

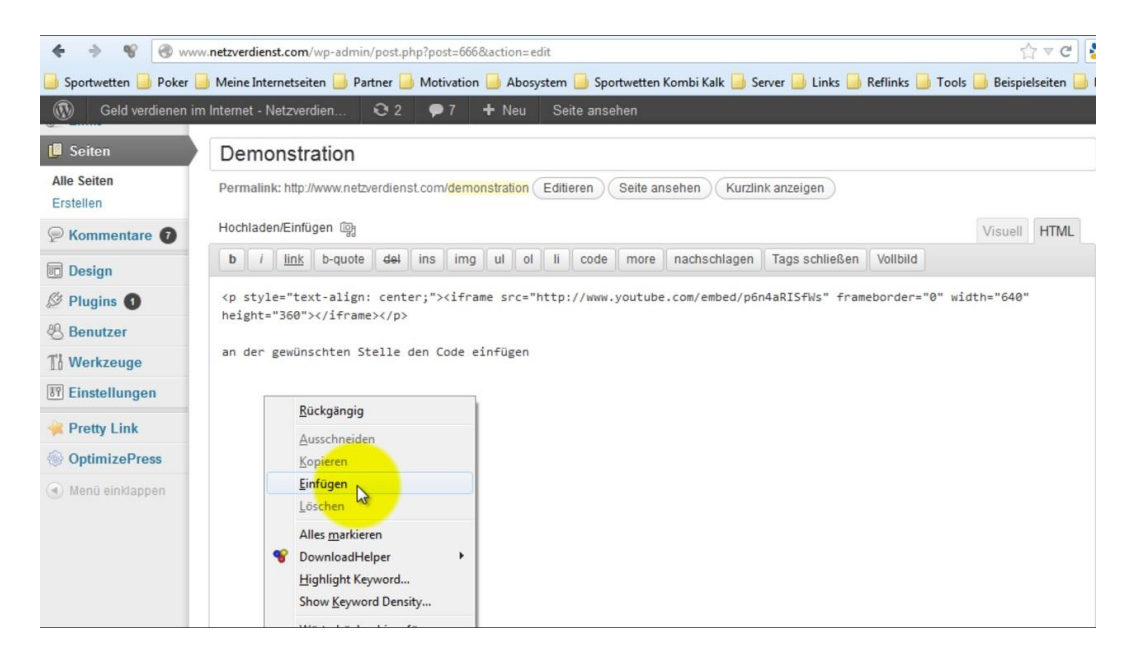

#### Schritt 7: Quelltext Ansicht

Jetzt sollte das Feld ähnlich wie dem auf dem Bild aussehen

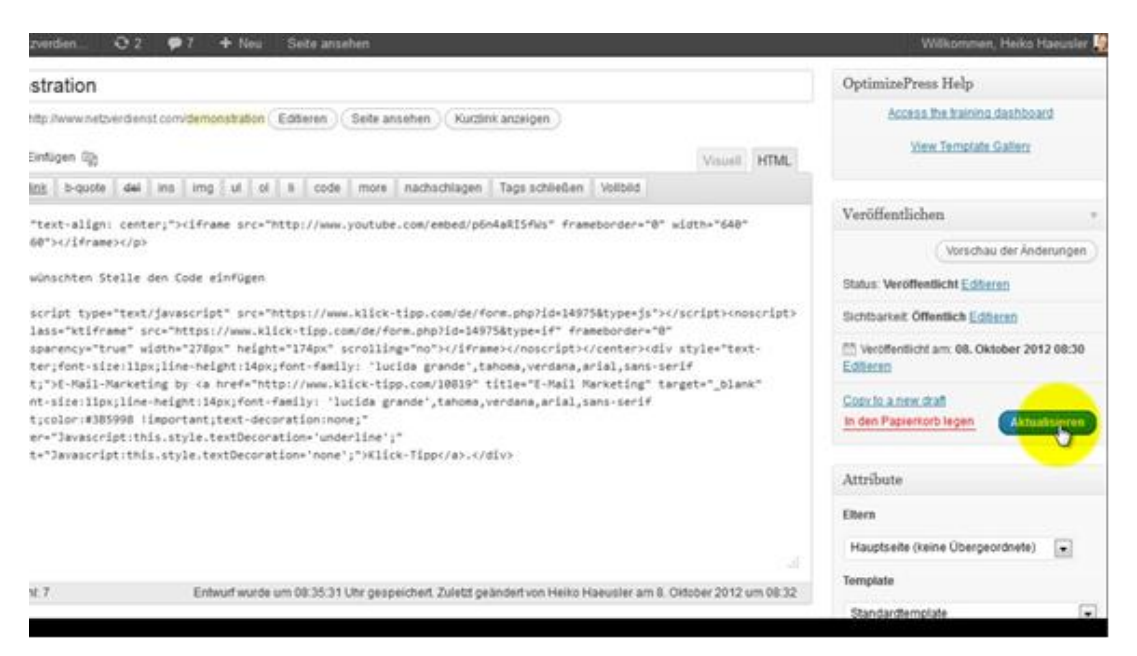

22

#### Schritt 8: Vorschau-Modus

Klicken Sie jetzt auf Seite anschauen, um die Seite im Vorschau-Modus zu sehen.

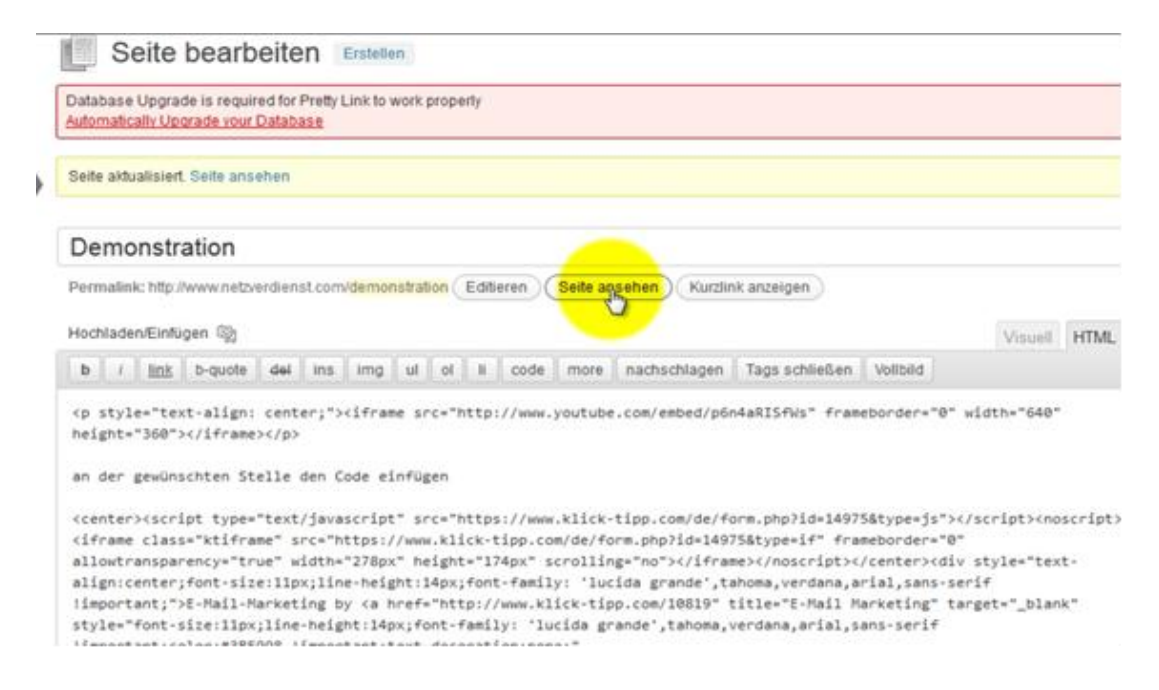

## Schritt 9: Fertiges Optin Feld

Sie sollten das von Ihnen VORHER gestaltete Optin-Feld an der von Ihnen ausgesuchten Seite erscheinen.

In dieses können sich Ihre künftigen Kunden eintragen

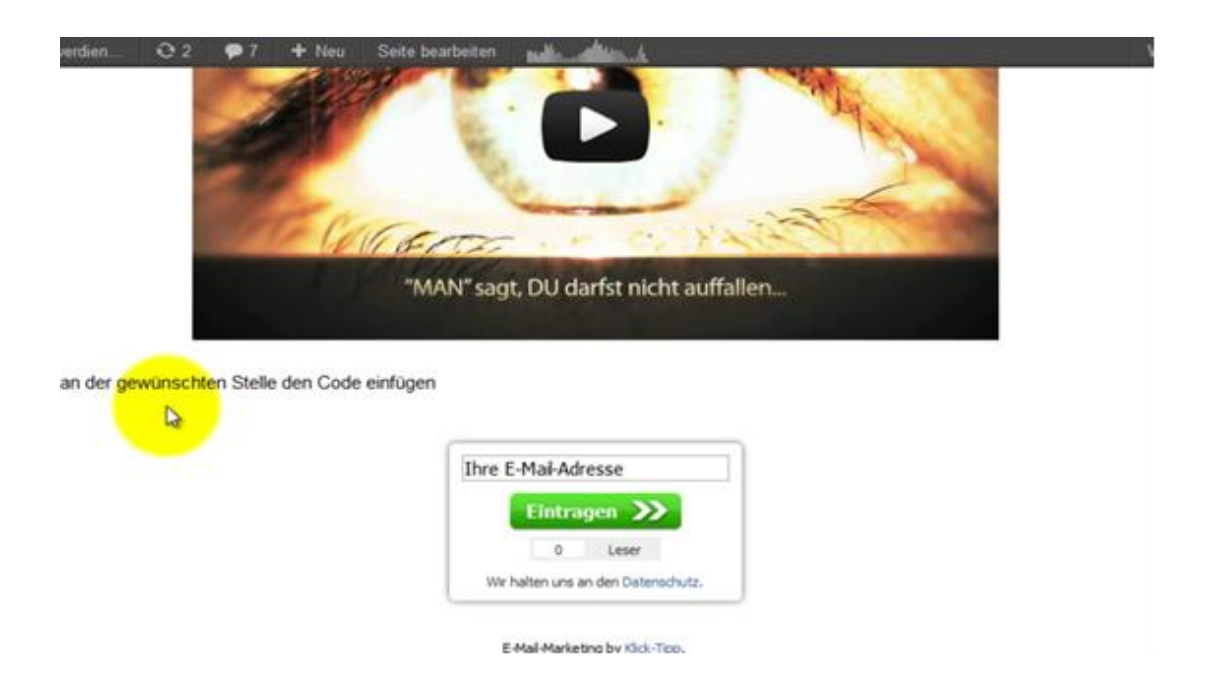